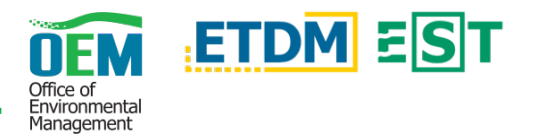

## Overview

The Area of Interest (AOI) Editor Tool within the Environmental Screening Tool (EST) Map Viewer allows a user to define and analyze an area anywhere in Florida to learn more about people, places, and natural resources at that location.

## Quick Steps

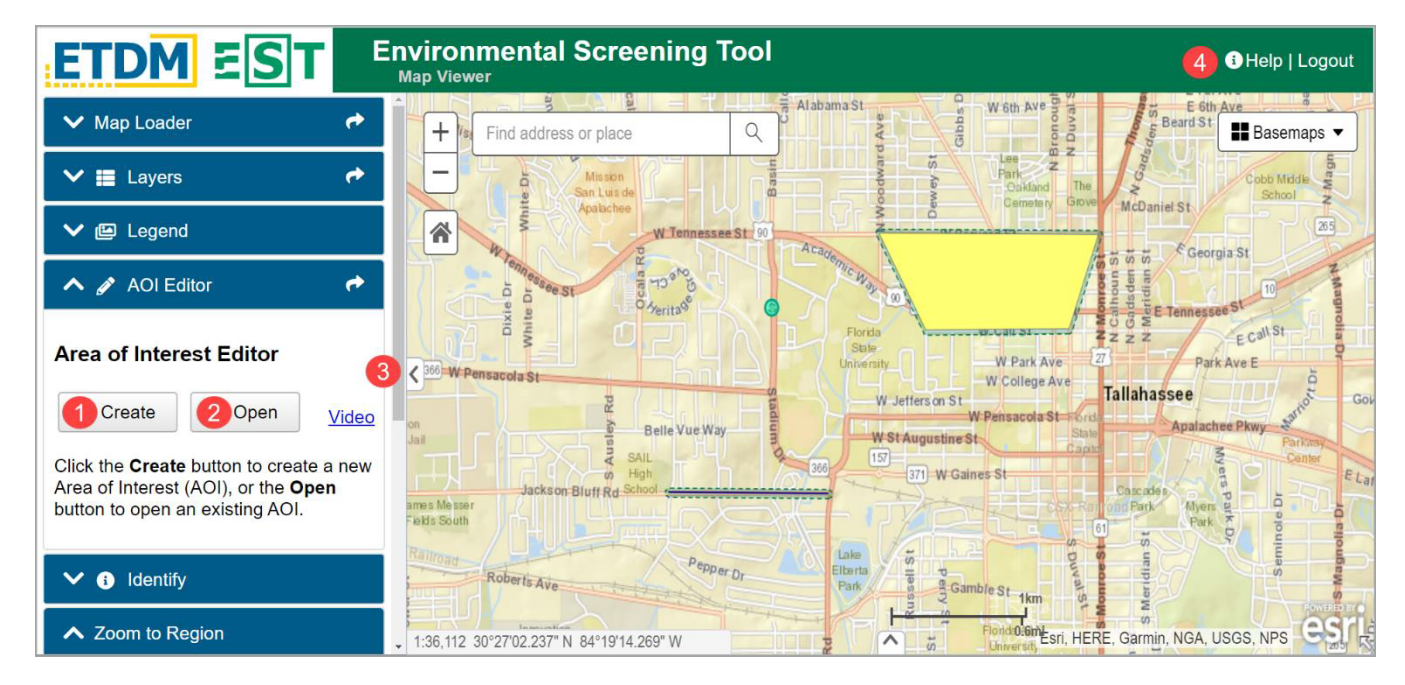

- 1. Create an AOI Navigate through the various pages to create a brand new AOI.
  - *Name, Type, Description, Keep Until:* Name your AOI, select a type, enter a description (optional), and set a date at which the AOI will expire.
  - *Features:* Draw points, lines, and/or polygons that represent your AOI. Once a feature has been completed and added to the map, it will display in a Features table within the AOI Editor Tool. Click on a row/feature in this table or click the feature on the map to display the editing options.
  - Analysis Areas: If desired, group features together. Grouped features are analyzed together as a single analysis area and can contain multiple disconnected parts.
  - Results: Access and view reports.
- 2. **Open an AOI** Open a previously created/saved AOI.
  - Set criteria: Refine the results that will be displayed.
  - Load: Load and display the AOI on the map.
  - Results: Access and view reports.
- 3. **Toggling Tools** Hide or show the overall panel by clicking the arrow tab in the middle, right of the panel. Clicking on a blue header will expand or collapse a tool.
- 4. **Help** Displays a variety of help topics such as navigation or search tips. Additionally, help videos and quick reference documents can be accessed in this section.

The FDOT OEM Help Desk is available to assist you at <u>help@fla-etat.org</u> or 850-414-5334.